# Yıldız Technical University

# **Student E-mail Account**

This guide is for e-mail accounts with @std.yildiz.edu.tr domain.

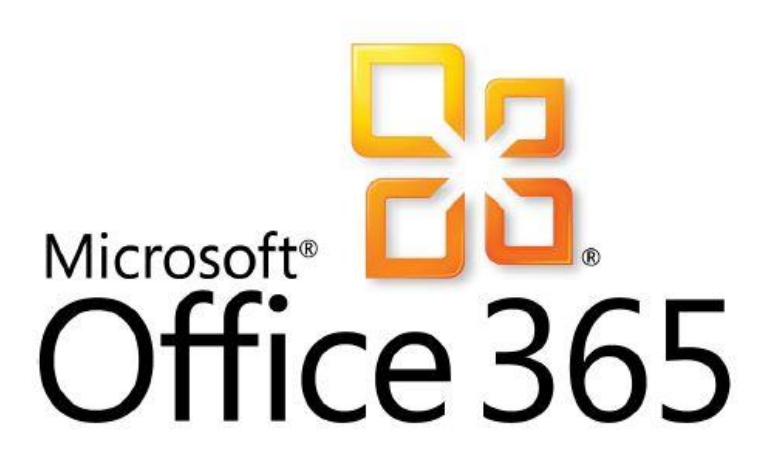

Prepared for the Erasmus students by the Erasmus Office. The original text is available at <u>http://kalite.yildiz.edu.tr/login/sys/admin/subPages/img/KL-026-Öğrenci%20E-</u> <u>Posta%20Hesabi%20Kullanım%20Kılavuzu.pdf</u>

#### **USERNAME AND PASSWORD**

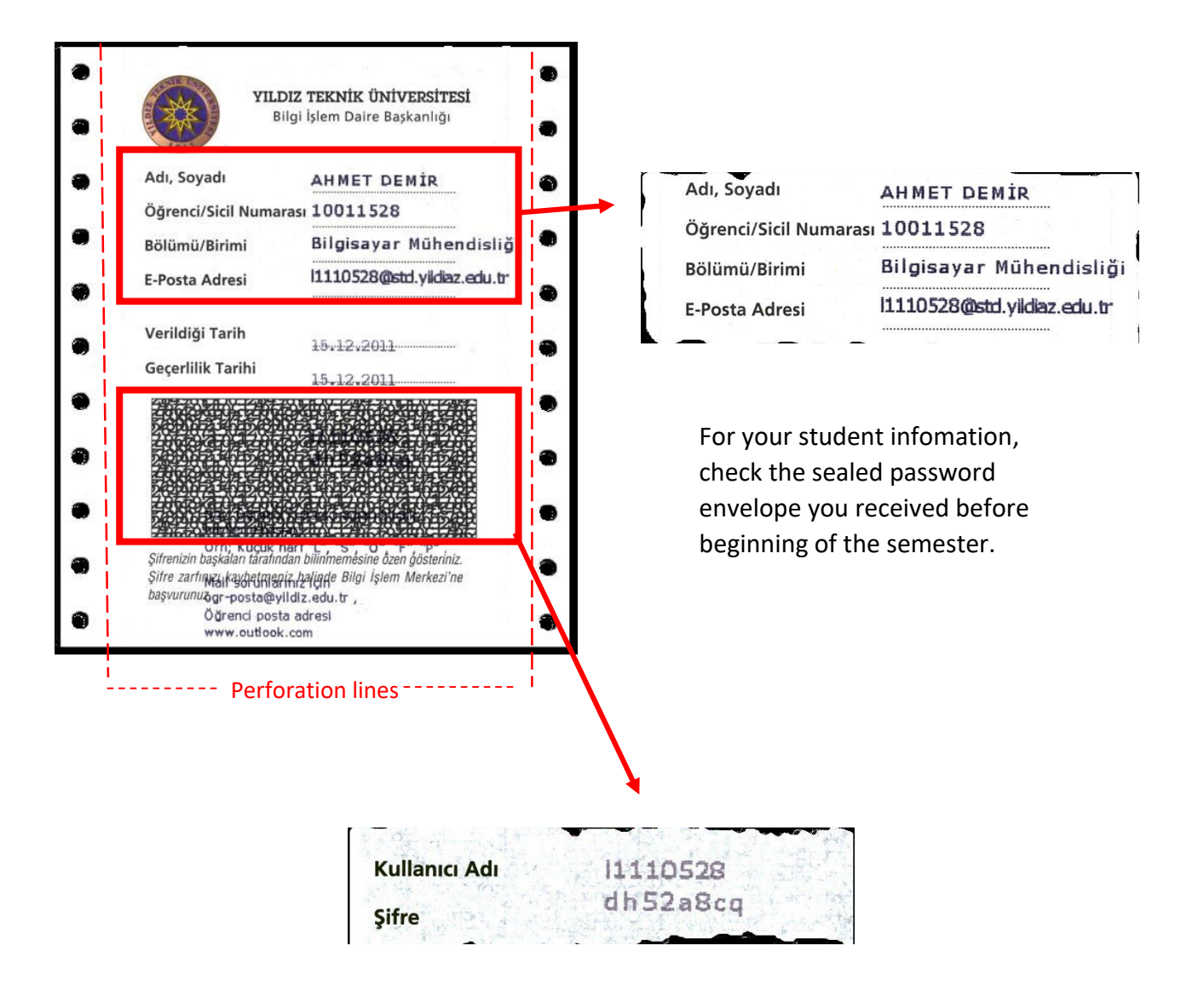

This paper is a 2-ply continuous stationary. To see your login data, tear one of the perforation lines and check inside for your username (kullanıcı adı) and password (şifre).

#### **FIRST LOGIN**

#### Students cannot use "webmail" to login their student accounts!

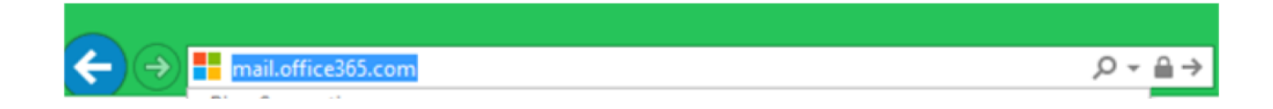

- 1. Go to www.mailoffice365.com or https://login.microsoftonline.com
- 2. Your username is the e-mail address written on your password envelope.
- 3. For your first login, add **!9** (exclamation mark nine) to the end of the password written in the envelope.
- 4. Then, you need to set a new password.

| Office 365                               |   |
|------------------------------------------|---|
| Sign in with your organizational account |   |
| l1110528@std.yildiz.edu.tr               |   |
| •••••                                    | ٠ |
| □ Keep me signed in                      |   |
|                                          |   |
| Can't access your account?               |   |
|                                          |   |

### **SETTING A NEW PASSWORD**

- 1. Use a computer for your first login.
- 2. Browsers on the mobile devices may not allow you to set a new password.

| Update password                            |                                     |
|--------------------------------------------|-------------------------------------|
| You must update your password because this | is the first time that you've signe |
| User ID:                                   |                                     |
| l1110528@std.yildiz.edu.tr                 |                                     |
| * Old password:                            |                                     |
| *******                                    |                                     |
| * New password:                            |                                     |
| *******                                    |                                     |
| strong                                     |                                     |
| * Confirm new password:                    |                                     |
|                                            |                                     |

## **RENEWING/RESETTING YOUR PASSWORD**

1. If you cannot set your password or you forget it, you need to send an e-mail to the IT unit as stated below and do not forget to attach a scanned copy of your student ID:

TO/KİME: oqr-posta@yildiz.edu.tr

SUBJECT/ KONU: Student E-mail Password Reset / Öğrenci E-postası Şifre Sıfırlama

Ad Soyad/ Name Surname: Pasaport numarası/ Passport number: Öğrenci Numarası/Student number: Kullanıcı adı / Username: